# <text>

### STRATEGIES FOR COLLECTING PROGRAM DATA

#### Fall Assessment Workshops November 8, 2019

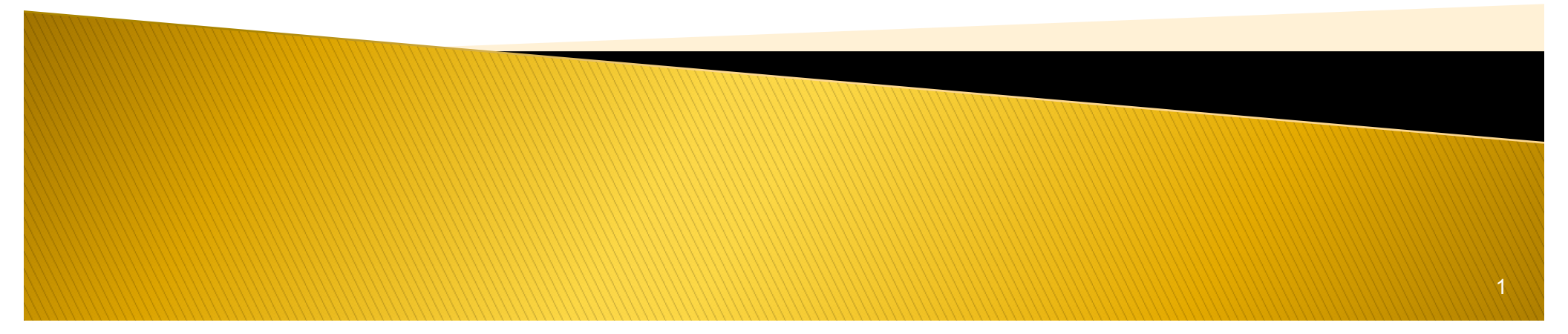

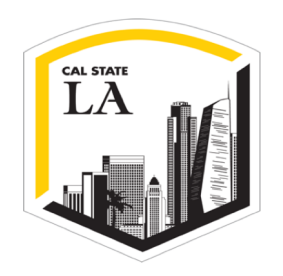

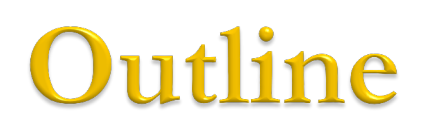

- Workshop Goals!
- Learning Outcomes: ILOs, PLOs...
- The Assessment Cycle
- Methods of Assessment
- Qualtrics
- Canvas: Outcomes, Commons & Mastery Gradebook
- Q&A: Oweynn P. Lancaster, Canvas Expert

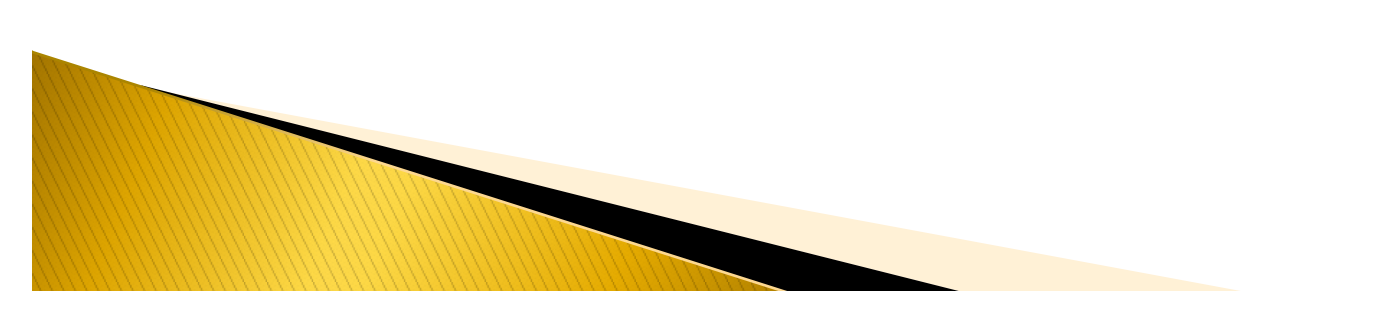

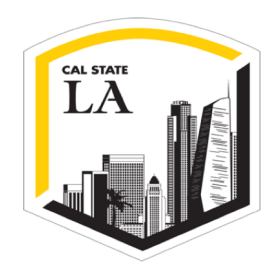

### Workshop Goals

- As a result of this workshop, you will be able to:
  - Use **Qualtrics** to collect surveys and responses.
  - Use the **Canvas Outcomes** feature to add learning outcomes and rubrics.
  - Share signature assignments in the **Canvas Commons** for other department faculty to input into their courses.
  - Access outcomes scores from the **Canvas Mastery Gradebook**.

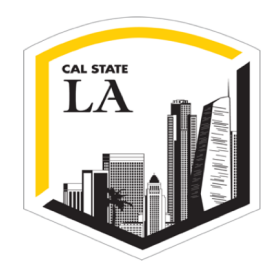

### Learning Outcomes

- Program learning outcomes (PLOs) should also be aligned with the Institutional Mission and Learning Outcomes
- Make sure all Institutional Learning Outcomes (ILOs), including the 5 core competencies (critical thinking, written communication, etc.) can be found within the language of your PLOs

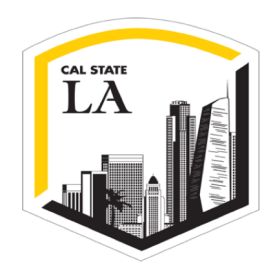

### WASC Senior College and University Commission

- In the 2013 Handbook of Accreditation, Criteria for Review 2.2a states:
  - Baccalaureate programs engage students in an integrated course of study of sufficient breadth and depth to prepare them for work, citizenship, and lifelong learning. These programs ensure the development of core competencies including, but not limited to, written and oral communication, quantitative reasoning, information literacy, and critical thinking.
- Institutions are free to define each core competency in a way that makes sense for the institution, its mission, its values, and the needs of its student body.

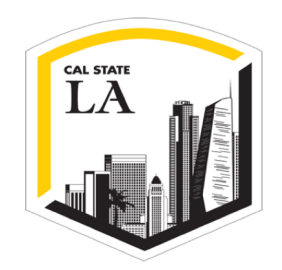

### Institutional Learning Outcomes (ILOs) at Cal State LA

- Knowledge: Mastery of content and processes of inquiry
- Proficiency: Intellectual skills
- Place and Community: Urban and global mission
- Transformation: Integrative learning

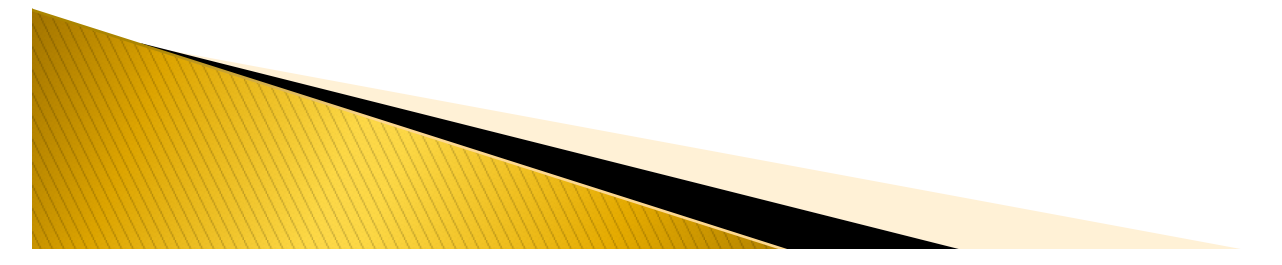

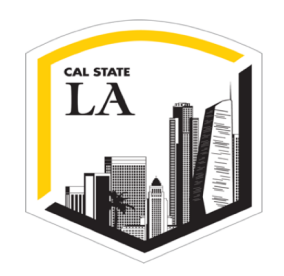

### The Big Five Core Competencies as defined by WASC

- 1. Critical Thinking
- 2. Quantitative Reasoning
- 3. Oral Communication
- 4. Written Communication
- 5. Information Literacy

Please visit our website for all PLOs and other resources <u>http://www.calstatela.edu/apra</u> <u>/learning-outcomes</u>

### The Assessment Cycle

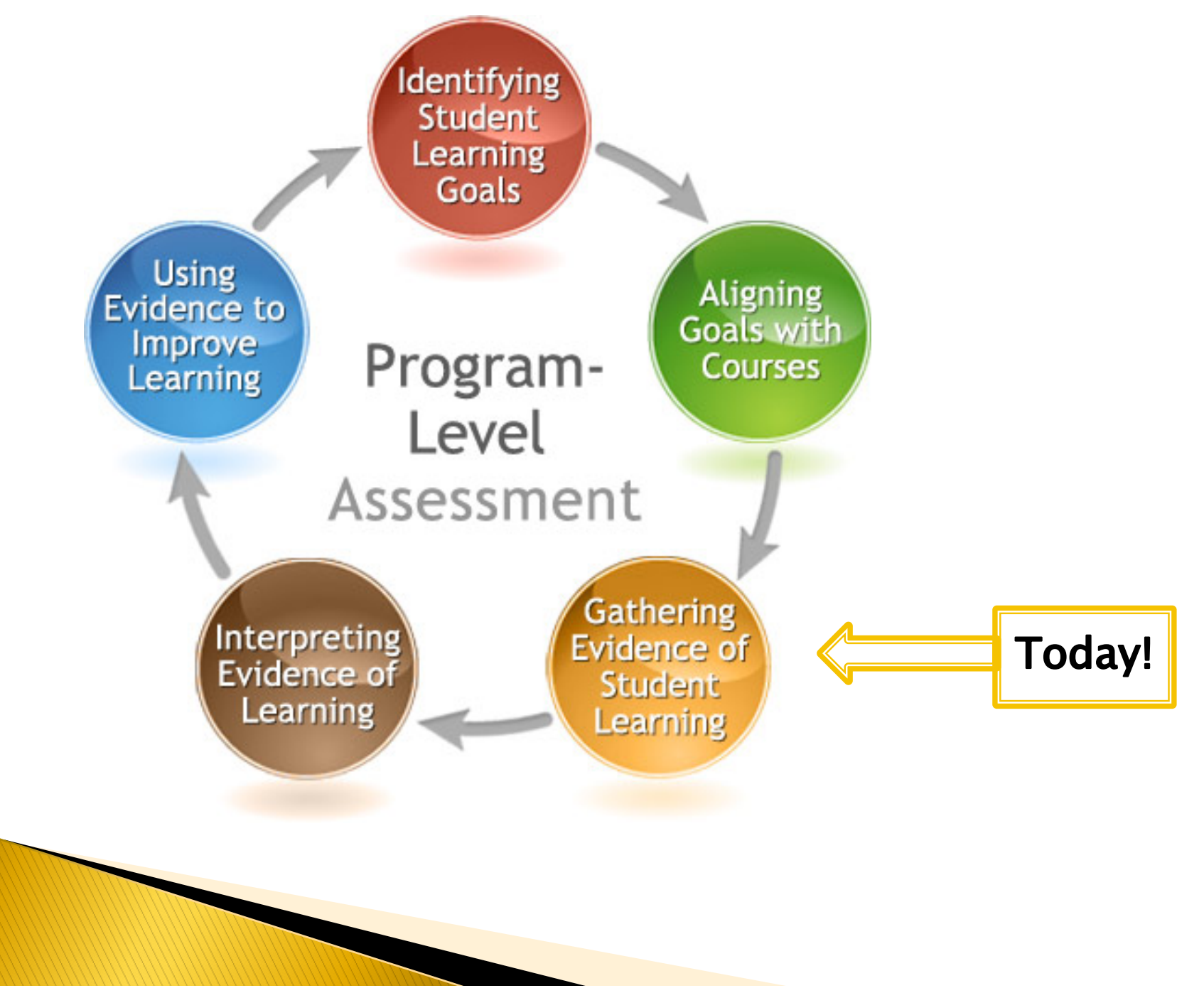

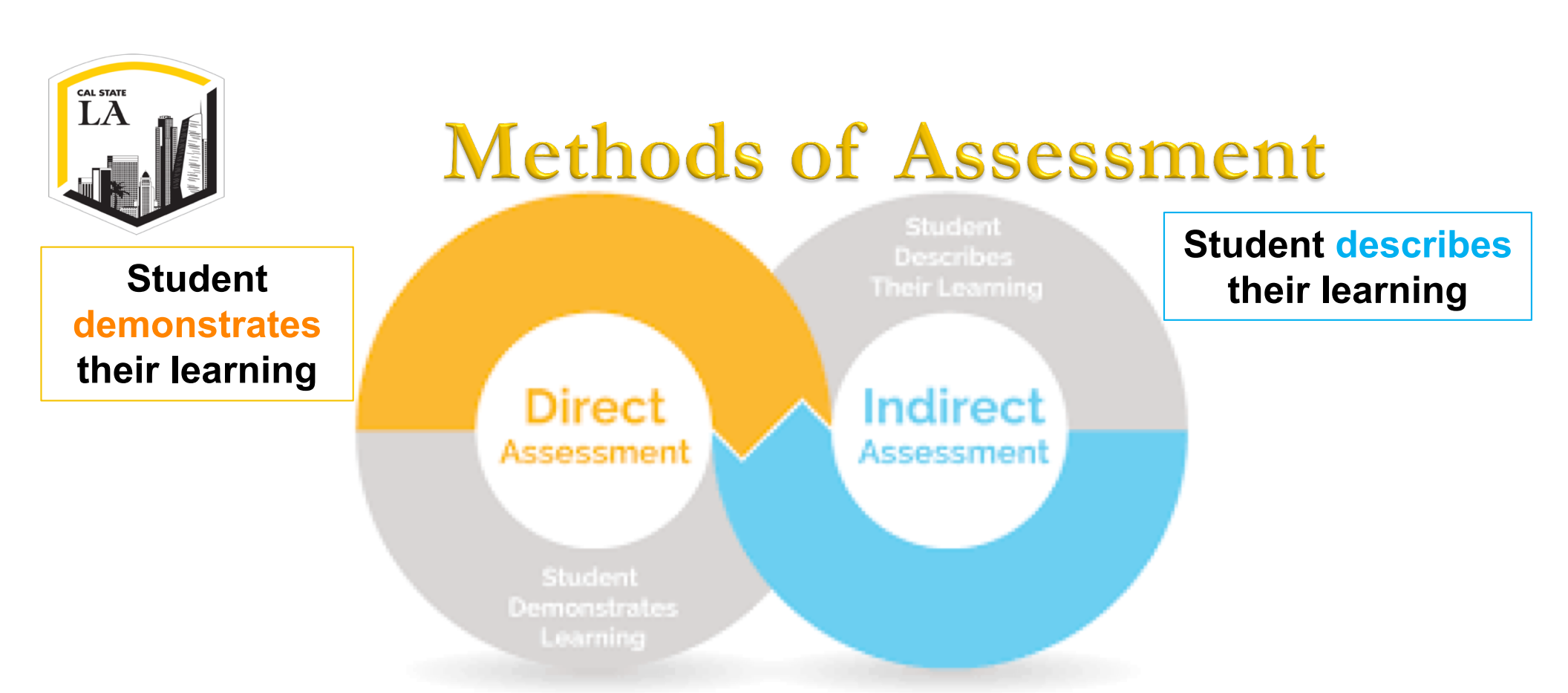

- Indirect assessment measures of student learning
  - Student opinion or alumni surveys
- Direct assessment of student learning
  - o Classroom-based assessments and assignments
  - Rubrics

### Examples

#### Indirect

- Student or faculty surveys
- Interviews or focus groups
- Reflection essays, diaries, or journals

#### Direct

- Capstone products, theses, dissertations
- Comprehensive exams
- Published (standardized) test (e.g., Major Field Test)
- Course term papers, projects, or presentations
- Artistic performances, recitals, & products
- Simulations
- Exam questions or written responses to prompts

### Qualtrics

Direct

#### Indirect

- Student or faculty surveys
- Interviews or focus groups
- Reflection essays, diaries, or journals

#### You can use Qualtrics for these! ...and these too

- Capstone products, theses, dissertations
- Comprehensive exams
- Published (standardized) test (e.g., Major Field Test)
- Course term papers, projects, or presentations
- Artistic performances, recitals, & products
- Simulations
- Exam questions or written
   responses to prompts

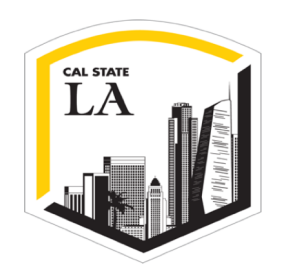

#### Create a New Survey in Qualtrics

- Login to MyclastateLA and use Qualtrics to create a survey
- Click "create project" to make a new survey

| qualtrics. <sup>xm</sup>   |         |                                                    |            |                 |                 | Contact Library Help (2) |
|----------------------------|---------|----------------------------------------------------|------------|-----------------|-----------------|--------------------------|
| All Projects               | ×<br>48 | EEAC 🗐 📃 Last Modified 🗸                           |            |                 | Q Search Projec | ts + Create Project      |
| > Shared with Me           | 18      | Last 30 Days                                       |            |                 |                 |                          |
| Uncategorized              | 0       | C survey<br>Assessment Ambassadors                 | ACTIVE     | 9               | 8               |                          |
| Current                    | 4       | Modified Jan 28, 2019                              | Status     | Questions       | Responses       | 12 Day Trend             |
| EEAC                       | 6       | More Than 30 Davs Ago                              |            |                 |                 |                          |
| Lab Not Active but Current | 0       |                                                    |            |                 |                 |                          |
| MA Surveys                 | 6       | Grammarly Posttest Survey<br>Modified Jan 19, 2019 | ACTIVE     | 16<br>Questions | 5<br>Responses  | 12 Day Trend             |
| NSS                        | 7       |                                                    |            |                 |                 |                          |
| Old lab                    | 18      | Survey     Grammarly Pretest Survey                | ACTIVE     | 15              | 242             |                          |
| Other surveys              | 2       | Modified Jan 14, 2019                              | Status     | Questions       | Responses       | 12 Day Trend             |
| Quant Reasoning            | 5       | Survey Writing Workshop Survey                     | ( ACTIVE ) | 7               | 5               |                          |

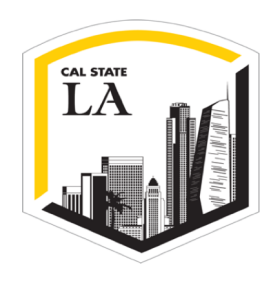

### Add and customize questions on your survey

#### > Add questions- multiple choice, text entry, etc.

| XM     | New Survey ~ Projects Conta                                                                                   | acts Library Help 💽                                       |
|--------|----------------------------------------------------------------------------------------------------|-----------------------------------------------------------|
| Survey | Actions Distributions Data & Analysis Reports                                                                 | 🔿 Guide 🛩                                                 |
| 💉 Loo  | k & Feel 🥆 Survey Flow 🌣 Survey Options 🔍 Tools 🗸                                                             | T Publish Q Search                                        |
| New    | Survey                                                                                                    | Change Question Type                                      |
| ▼ Def  | ault Question Block Detions ~                                                                                 |                                                           |
| 🖌 Q1   | Click to write the question text                                                                              | Automatic Choices                                         |
| \$     | <ul> <li>Click to write Choice 1</li> <li>Click to write Choice 2</li> <li>Click to write Choice 3</li> </ul> | Answers  Single Answer  Multiple Answer  More             |
| ^      | The Impure Create a New Question                                                                              | Position <ul> <li>Vertical</li> <li>Horizontal</li> </ul> |
|        | Add Block                                                                                                    | More                                                      |
|        | End of Survey Termination Options                                                                             | Validation Options<br>Force Response ~                    |
|        |                                                                                                    | Validation Type                                           |

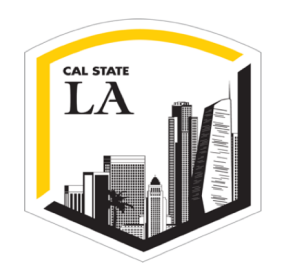

#### Text Entry questions for Open-ended Responses

### • Use text entry questions to collect student responses to essay prompts.

| irvey            | Actions Distributions Data & Analysis Reports                                                                                                    |                            |                                                                                                    | 🔿 Guide                                                                                                    |
|------------------|----------------------------------------------------------------------------------------------------|----------------------------|----------------------------------------------------------------------------------------------------|----------------------------------------------------------------------------------------------------|
| Loo              | k & Feel 🥆 Survey Flow 🔅 Survey Options 🌂 Tools 🗸                                                                                                    | F Preview                  | ↑ Publish Q Search                                                                                                    | Guide ×                                                                                                    |
| New              | Survey                                                                                                    | Τα σου                     | Change Question Type          Image: A state of the state of the state of | CREATE PROJECT                                                                                                    |
| Def     Q1     Q | ault Question Block Please answer this question in essay format. Based on the content for this course, what are the best ways to encourage students to develop a clear career identity? | ► Block Options ~          | Text Type<br>Single Line<br>Multi Line<br>Essay Text Box<br>Form<br>Password<br>Validation Options<br>Force Response ~<br>Validation Type<br>None<br>Minimum Length<br>Maximum Length                                                                                                    | Set up your survey questions and<br>design.<br>Add Questions ^<br>Add questions to your survey.<br>Mark as complete when done.<br>Visit help page<br>Edit Look & Feel ~<br>Preview Survey ~<br>O DISTRIBUTE SURVEY ~<br>COLLECT RESPONSES ~<br>VIEW RESULTS REPORT ~ |
|                  | End of Survey                                                                                                    | Survey Termination Options | Character Range Custom Validation                                                                                                    |                                                                                                    |
|                  |                                                                                                    |                            | Actions Add Page Break Add Display Logic Add Skip Logic                                                                                                    |                                                                                                    |

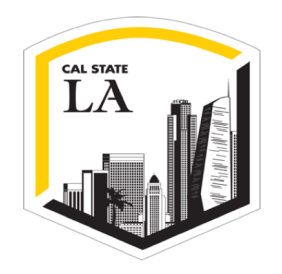

### Distribute your Survey

#### Distribute the survey with trackable or reusable links

| XM New Survey ~                                             |                                                                                                    | Projects | Contacts | Library | Help 😰    |
|-------------------------------------------------------------|----------------------------------------------------------------------------------------------------|----------|----------|---------|-----------|
| Survey Actions <b>Distributions</b> Data & Analysis Reports |                                                                                                    |          |          |         | 🔿 Guide 🗸 |
|                                                             | How do you want to distribute your survey?                                                                                                    |          |          |         |           |
|                                                             | Send with Qualtrics       Use your own email system         Compose Email       Image: Compose Email         Image: Compose Email       Image: Compose Email         Image: Compose E |          |          |         |           |

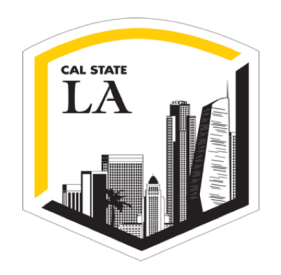

### Download data

### Use the Data & Analysis tab to export data as Excel or SPSS files

| XM      | Grammarly F                     | Posttest Survey ~                                                              |                                     |                                                        |                                                                                         |                                                                                         | Projects Contacts Libra                                          | ry Help 💽       |
|---------|---------------------------------|--------------------------------------------------------------------------------|-------------------------------------|--------------------------------------------------------|-----------------------------------------------------------------------------------------|-----------------------------------------------------------------------------------------|------------------------------------------------------------------|-----------------|
| Survey  | Actions Dis                     | tributions Data & Analysis                                                     | I is                                |                                                        |                                                                                         |                                                                                         |                                                                  |                 |
| 📮 Data  | 🔊 Text 🔛 Cro                    | oss Tabs 4 Weighting                                                           |                                     |                                                        |                                                                                         |                                                                                         |                                                                  |                 |
| Add Fil | ter 🗸                           |                                                                                |                                     |                                                        |                                                                                         |                                                                                         | Recor<br>Respo                                                   | led Responses 5 |
| With S  | elected ~                       |                                                                                |                                     |                                                        | < Page1of1 ∽ ><br>_∫hm_                                                                 |                                                                                         | Export & Import v                                                | t Tools ~       |
|         | Recorded<br>Date                | Q21 - What is the name of your<br>instructor for this course this<br>semester? | Q33 - What<br>is your last<br>name? | Q20 - Please<br>indicate the course<br>you are taking. | Q36 - How often did you use<br>Grammarly for your academic writing<br>tasks this semest | Q40 - How often did you use<br>Grammarly for non-academic writing<br>tasks this semeste | Q37 - How helpful is<br>Grammarly for improving<br>your writing? | Actions         |
|         | Jan 28, 2019<br>11:28 AM        |                                                                                |                                     |                                                        |                                                                                         |                                                                                         |                                                                  | ~               |
|         | Jan <b>21, 2019</b><br>3:24 PM  |                                                                                |                                     |                                                        |                                                                                         |                                                                                         |                                                                  | ~               |
|         | Jan <b>21, 2019</b><br>11:21 AM |                                                                                |                                     |                                                        |                                                                                         |                                                                                         |                                                                  | ~               |
|         | Jan 20, 2019<br>8:58 AM         |                                                                                |                                     |                                                        |                                                                                         |                                                                                         |                                                                  | ~               |
|         | Jan 19, 2019                    |                                                                                |                                     |                                                        |                                                                                         |                                                                                         |                                                                  |                 |

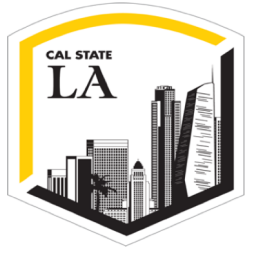

### **View Reports**

#### View results using the Reports tab and download the report as a pdf

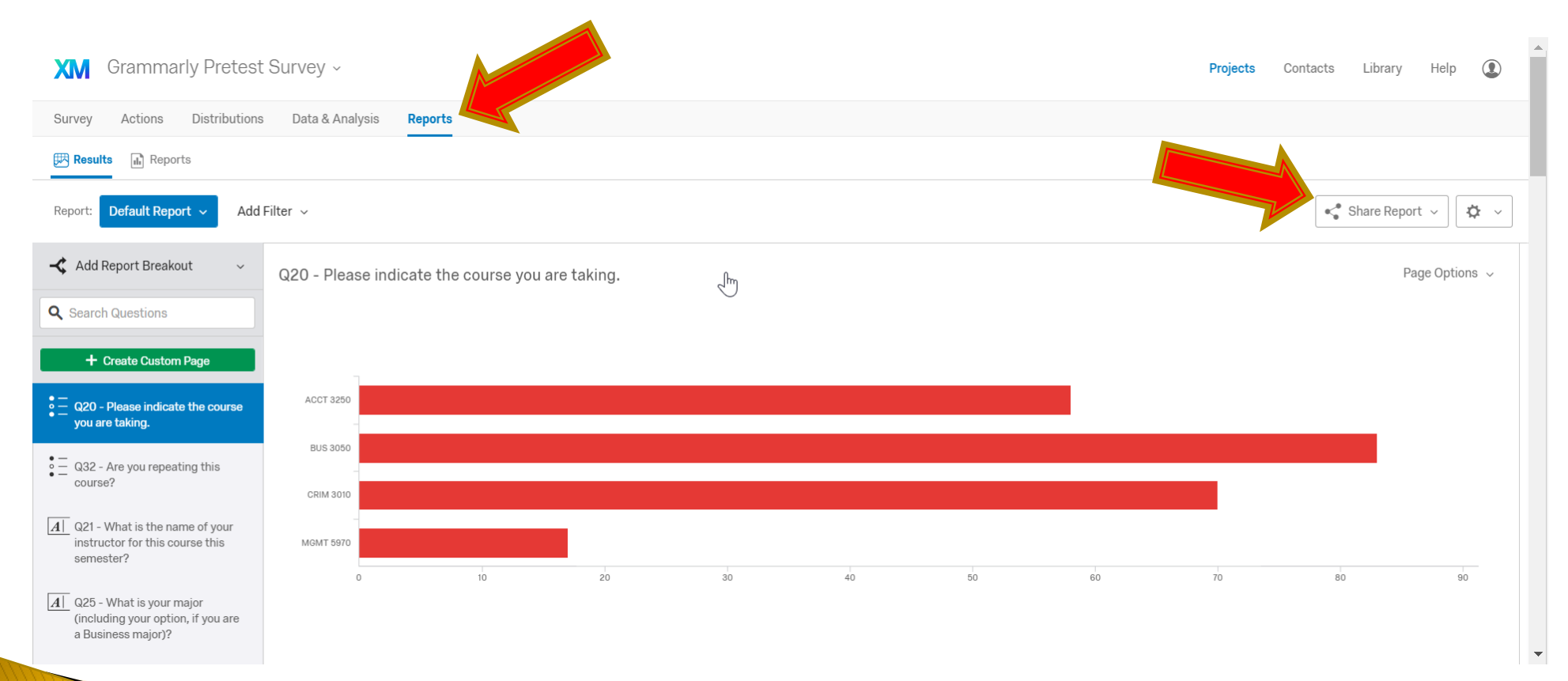

| Survey | Actions Distributions       | Data & Analysis Rej       | ports                            |                            |                                                                                       |                                               |
|--------|-----------------------------|---------------------------|----------------------------------|----------------------------|---------------------------------------------------------------------------------------|-----------------------------------------------|
| 💉 Loo  | ok & Feel 🛛 式 Survey Flow   | ✿ Survey Options ਪ        | K Tools ∨                        |                            | Preview                                                                               | T Publish                                     |
| Asse   | ssment Workshop F           | eedback                   |                                  |                            | iQ Score: Great                                                                       | Change Ques<br>olo Matrix Ta                  |
| - De   | fault Question Block        |                           |                                  |                            | Block Options $ \!\!\!\!\!\!\!\!\!\!\!\!\!\!\!\!\!\!\!\!\!\!\!\!\!\!\!\!\!\!\!\!\!\!$ | Statements                                    |
| ✓ Q1   | Click to write the question | text                      |                                  |                            |                                                                                       | ─ 6 + E Automation                            |
| 45     | •                           | Click to write Scale Poin | t 1 Click to write Scale Point 2 | Click to write Scale Point | 2                                                                                     | Scale Points                                  |
| 24     | Click to write Statement 1  |                           |                                  |                            |                                                                                       |                                               |
|        | Click to write Statement 2  | 0                         | 0                                | 0                          |                                                                                       | Automat                                       |
|        | Click to write Statement 3  | 0                         | 0                                | 0                          |                                                                                       | Labels                                        |
|        | Click to write Statement 4  | 0                         | $\bigcirc$                       | $\bigcirc$                 |                                                                                       | ⊙ 0 ⊕                                         |
|        | Click to write Statement 5  | 0                         | $\bigcirc$                       | $\bigcirc$                 |                                                                                       | Matrix Type                                   |
|        | Click to write Statement 6  | 0                         | $\bigcirc$                       | $\bigcirc$                 |                                                                                       | <ul> <li>Likert</li> </ul>                    |
|        |                             |                           |                                  |                            |                                                                                       | O Bipolar                                     |
|        |                             | Import Quations From      |                                  | ation                      |                                                                                       | More                                          |
| ~      |                             | import questions From     | - Create a New Que               |                            |                                                                                       | Answers                                       |
|        |                             |                           |                                  |                            |                                                                                       | Single An                                     |
|        |                             |                           | Add Block                        |                            |                                                                                       |                                               |
|        |                             |                           |                                  |                            |                                                                                       | <ul> <li>Dropuow</li> <li>Drag and</li> </ul> |
|        | End of Survey               |                           |                                  | Survey                     | Fermination Options                                                                   | _                                             |

| XM          | Assessment Worksho                         | op Feedbac               | k ~          |             |           | Static Content      | A Descriptive Text         | : Library Help                                                |
|-------------|--------------------------------------------|--------------------------|--------------|-------------|-----------|---------------------|----------------------------|---------------------------------------------------------------|
| Survey      | Actions Distributions                      | Data & Analysis          | s Repo       | orts        |           | Static Content      | Graphic                    |                                                               |
| 💉 Lool      | k & Feel 🛛 🥆 Survey Flow                   | 🗘 Survey Opti            | ons 🔍        | Tools ~     |           | Standard Questions  | • —<br>• — Multiple Choice | T Publish Q Search                                            |
| What is the | e most frequent reason why peop            | le call your technic     | al support c | lepartment? |           |                     | ● ○ ● Matrix Table         | Change Question Type                                          |
|             |                                            |                          |              |             |           |                     |                            |                                                               |
| ▼ Def       | ault Question Block                        |                          |              |             |           |                     | Rank Order                 | Statements<br>- 4 + Edit Multiple                             |
| 🖌 Q1        | Rate helpfulness of each to                | opic/activity for        | your progr   | ram         |           |                     | o o o Side by Side         | Automatic Statements                                          |
| \$          |                                            | 1 =Not at all<br>belpful | 2            | 3           | 4         | Specialty Questions | Constant Sum               | Scale Points<br>- 6 + Edit Multiple<br>Automatic Scale Points |
|             | Overview of using Qualtrics for assessment |                          | 0            | 0           | 0         |                     | Hot Spot                   | Labels                                                        |
|             | Overview of using Canvas for assessment    | 0                        | $\bigcirc$   | $\bigcirc$  | 0         |                     | 💧 Heat Map                 | ⊙ 0 ↔                                                         |
|             | Discussion of other strategies             | 0                        | $\bigcirc$   | $\bigcirc$  | 0         |                     | Graphic Slider             | Matrix Type <ul> <li>Likert</li> </ul>                        |
|             | The content of the workshop overall        | 0                        | $\bigcirc$   | $\bigcirc$  | 0         |                     | Drill Down                 | <ul> <li>Bipolar</li> <li>More</li> </ul>                     |
|             |                                            |                          |              |             |           |                     | NPS Net Promoter Score®    | Answers <ul> <li>Single Answer</li> </ul>                     |
| ~           |                                            | Import Questior          | ns From      | 🕂 Crea      | ate a New |                     | Signature                  | <ul> <li>Multiple Answer</li> <li>Dropdown List</li> </ul>    |
|             |                                            |                          |              | Add Block   |           | Advanced            | Timing                     | O Drag and Drop                                               |
|             |                                            |                          |              |             |           |                     | Meta Info Question         | Options                                                       |
|             | End of Survey                              |                          |              |             |           |                     | File Upload                | <ul><li>Mobile Friendly</li><li>Transpose Table</li></ul>     |
|             |                                            |                          |              |             |           |                     | Screen Capture             | Position Text Above                                           |
|             |                                            |                          |              |             |           |                     |                            | Add White Space                                               |

| Survey | Actions Distributions                | Data & Analysis           | Repor       | ts         |               |            |                             |              |        |         |       |      |
|--------|--------------------------------------|---------------------------|-------------|------------|---------------|------------|-----------------------------|--------------|--------|---------|-------|------|
| 💉 Loo  | ok & Feel 🛛 🥆 Survey Flow            | 🔅 Survey Opti             | ons 🔍       | Tools ~    |               |            |                             | Prev         | view T | Publish | Q Sea | arch |
| Asse   | essment Workshop                     | Feedback                  |             |            |               |            |                             | iQ Score:    | Great  |         |       |      |
| ▼ Def  | fault Question Block                 |                           |             |            |               |            |                             | Block Option | s v    |         |       |      |
| Q10    | Rate helpfulness of each             | topic/activity for        | your progra | am         |               |            |                             |              |        |         |       |      |
| \$     |                                      | 1 = Not at all<br>helpful | 2           | 3          | 4             | 5          | 6 =<br>Extremely<br>Helpful |              |        |         |       |      |
| iQ     | Overview of Quality for assessment   | 0                         | $\bigcirc$  | $\bigcirc$ | $\bigcirc$    | $\bigcirc$ | $\bigcirc$                  |              |        |         |       |      |
|        | Overview of Canvas for<br>assessment | $\bigcirc$                | $\bigcirc$  | $\bigcirc$ | $\bigcirc$    | $\bigcirc$ | $\bigcirc$                  |              |        |         |       |      |
|        | Discussion of other strategies       | $\circ$                   | $\bigcirc$  | $\bigcirc$ | $\bigcirc$    | $\bigcirc$ | $\bigcirc$                  |              |        |         |       |      |
|        | The content for the workshop overall | 0                         | $\bigcirc$  | $\bigcirc$ | $\bigcirc$    | $\bigcirc$ | $\bigcirc$                  |              |        |         |       |      |
|        | What did you like best ab            | out the workshop          | ?           |            |               |            |                             |              |        |         |       |      |
| Q13    |                                      |                           |             |            |               |            |                             |              |        |         |       |      |
| Q      |                                      |                           |             |            |               |            |                             |              |        |         |       |      |
|        |                                      | =                         | -           |            |               |            |                             |              |        |         |       |      |
| ^      |                                      | Import Question           | is From     | + Crea     | ate a New Que | estion / ~ |                             |              |        |         |       |      |

Rate helpfulness of each topic/activity for your program

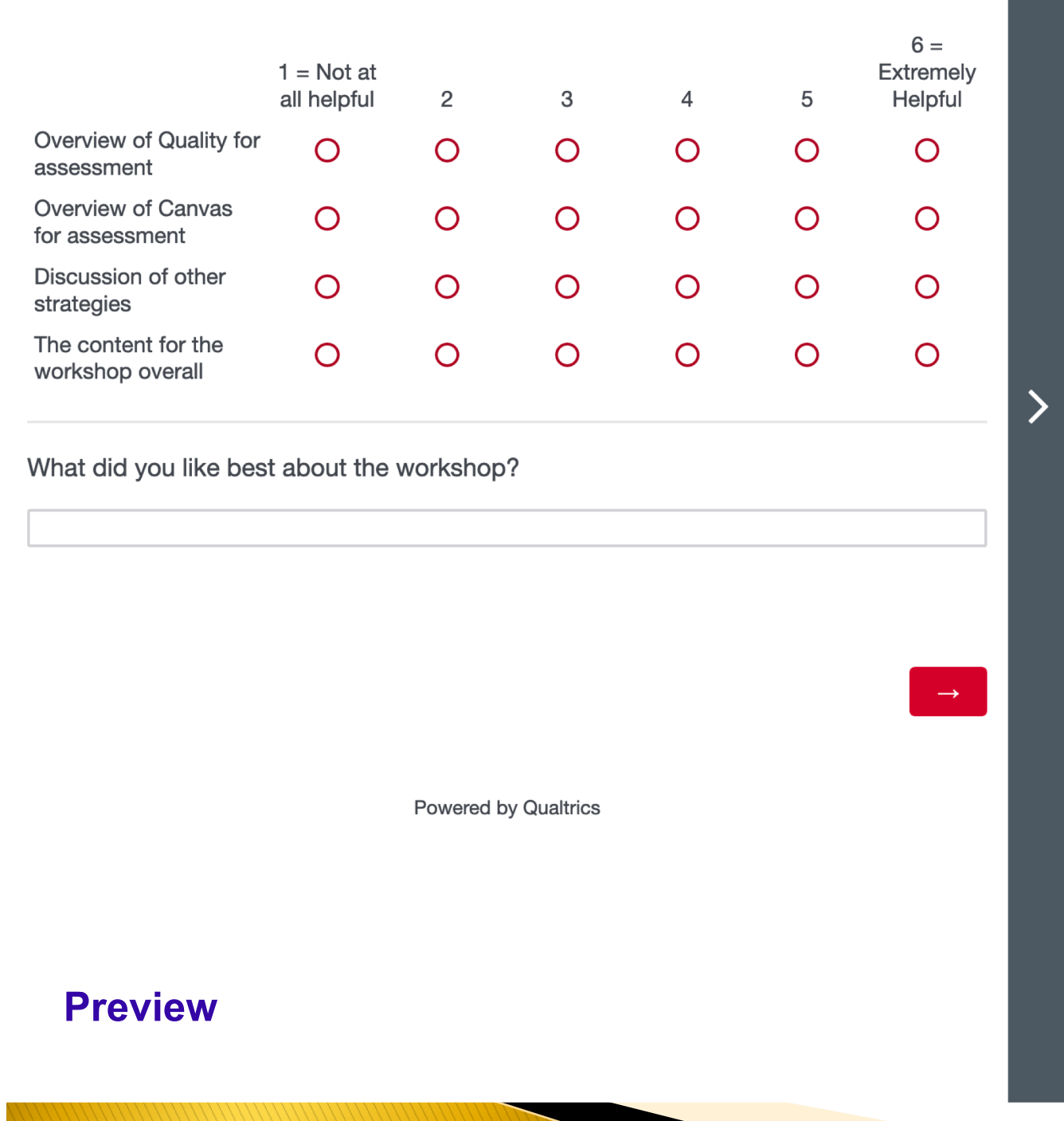

|                                               | 1 =<br>Not a  | t          | 6 =     |
|-----------------------------------------------|---------------|------------|---------|
|                                               | all<br>helpfu | ıl 2 3 4 5 | Helpful |
| Overview of<br>Quality for<br>assessment      | 0             | 0000       | 0       |
| Overview of<br>Canvas for<br>assessment       | 0             | 0000       | 0       |
| Discussion<br>of other<br>strategies          | 0             | 0000       | 0       |
| The content<br>for the<br>workshop<br>overall | 0             | 0000       | 0       |
| What did yo                                   | u like        | best about | the     |

| XM Assessment Work                                        | shop Feedback ~                                                                                                    | Projects                                                                                                    | Contacts Library | Help     |
|-----------------------------------------------------------|----------------------------------------------------------------------------------------------------|----------------------------------------------------------------------------------------------------|------------------|----------|
| Survey Actions Distribution                               | s Data & Analysis Reports                                                                                                    |                                                                                                    |                  |          |
| 💞 Look & Feel 🛛 🔀 Survey Flor                             | w 🛱 Survey Options 🔍 Tools 🗸                                                                                                    | [+ Pre                                                                                                    | view T Publish   | Q Search |
| Assessment Worksho                                        | p Feedback                                                                                                    | iQ Score: Great                                                                                                    | blished          |          |
| Default Question Block                                    |                                                                                                    | Block Option                                                                                                    | ns v             |          |
| Rate helpfulness of ea                                    | <sup>ch</sup> Survey Activated Link to su                                                                                                    | rvey                                                                                                    |                  |          |
| Image: Constraint of the content for the workshop overall | Your survey has been successfully published and activated<br>link below.<br>https://calstatela.co1.qualtrics.com/jfe,<br>You can also navigate to the distributions of | d. You can distribute it using the anonymous<br>/form/SV_e9FPnTayPSrCgkZ<br>section to view more options.<br>Close |                  |          |
| ☐ What did you like best Q13  ☆                           | about the workshop?                                                                                                    | stion                                                                                                    |                  |          |
| 11/A ad                                                   | Add Block                                                                                                    |                                                                                                    |                  |          |
| Canvas Outcomes                                           |                                                                                                    |                                                                                                    |                  |          |

\*

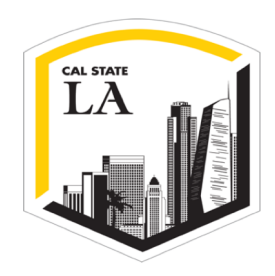

## How do we get students to take the survey?

- Ask instructors to give credit or extra credit
- Use incentivizes such as candy, \$5 gift cards, or drawings for a larger prize
- Require students to take the survey before approving their grad checks
- Set up a computer or tablet in the office for students who come in for appointments, etc.
- Be sure to ask for student names, CINs, or emails on the survey if you want to track students or give credit

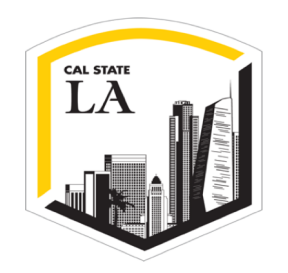

### **Other Uses**

- Not just for student surveys, but you can collect information from faculty, employers, and alumni.
- Set up a survey for faculty to enter their course information and rubric scores!

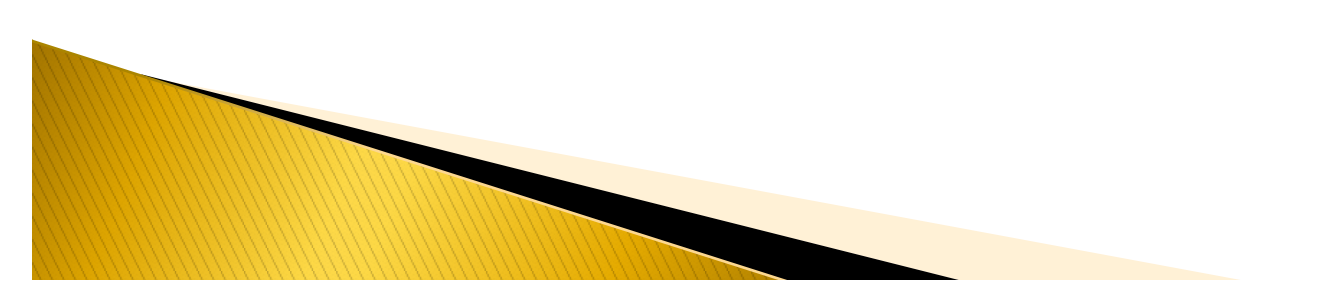

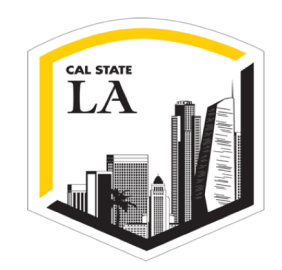

### **Reflection/Discussion**

### How could **you** use Qualtrics for program or course assessment?

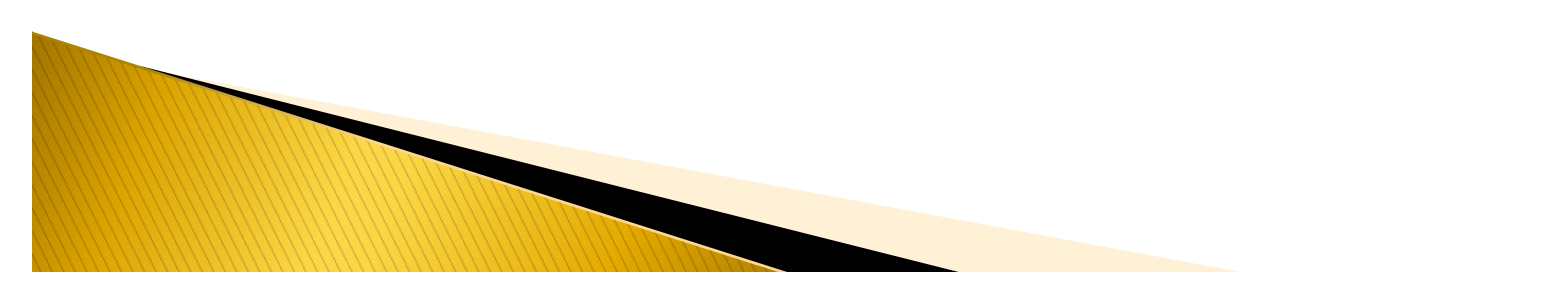

### Examples

#### Indirect

- Student or faculty surveys
- Interviews or focus groups
- Reflection essays, diaries, or journals

### You can use Canvas for these!

#### Direct

- Capstone products, theses, dissertations
- Comprehensive exams
- Published (standardized) test (e.g., Major Field Test)
- Course term papers, projects, or presentations
- Artistic performances, recitals, & products
- Simulations
- Exam questions or written responses to prompts

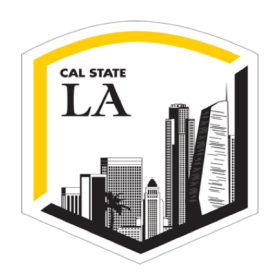

### Signature assignments

- An assignment **embedded** in a course
- Used for course grade and program assessment
- Aligned with Program Learning Outcomes (PLOs)
- **Collaboratively** designed by faculty
- Meaningful and integrative!

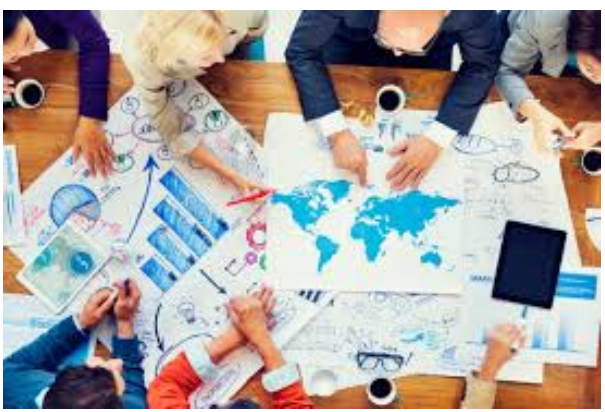

- Why?
  - Allows a program to assess learning across course sections or instructors
  - Creates **consistency**
  - Useful for assessing learning in course sections with different modalities/pedagogies
- For more information, please attend Spring 2020 workshop on "Using and Adapting VALUE Rubrics"

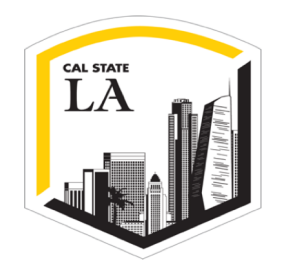

#### Typical Program Data Collection Procedure

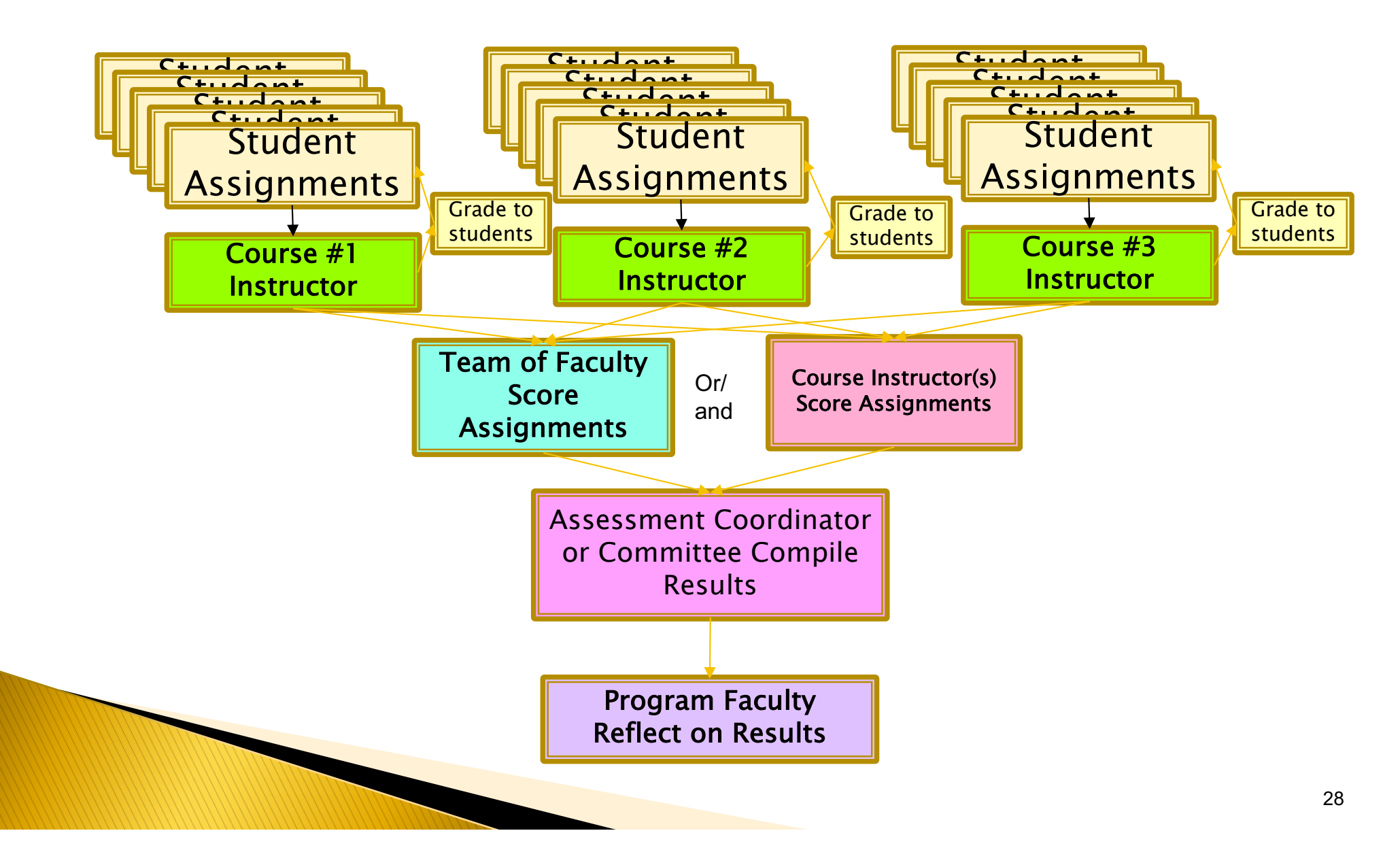

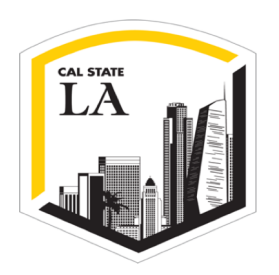

### Overview of Using Canvas for Assessment

- 1. Request a Canvas shell using the "**CETL Canvas Support Form**"- use this shell to house your program assessment documents, assignments, and rubrics.
- 2. Use **Canvas Outcomes** to enter program or course learning outcomes and create rubrics. <u>https://community.canvaslms.com/docs/DOC-13125-415267951</u>
- 3. Create **signature assignments** in the program assessment course shell. **Link rubrics** to the assignment.

https://community.canvaslms.com/docs/DOC-10460-canvas-instructor-guide-table-ofcontents#jive\_content\_id\_Rubrics

4. Share the program assessment course shell with all instructors.

- 5. Ask instructors to put the signature assignments into their own courses. Students submit assignments, instructors grade them.
- 6. Ask instructors to turn on "**Mastery Gradebook**" inside their own courses. <u>https://community.canvaslms.com/docs/DOC-12901-4152179359</u>
- 7. Instructors **download the Master Gradebook** with rubric results and send them to the assessment coordinator.

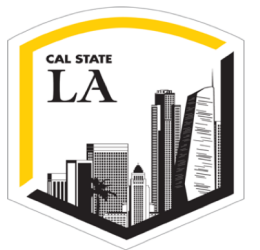

#### Request a Course Shell for Program Assessment

1. Request a Canvas shell using the "CETL Canvas Support Form" found with the "Help" icon on your Canvas bar.

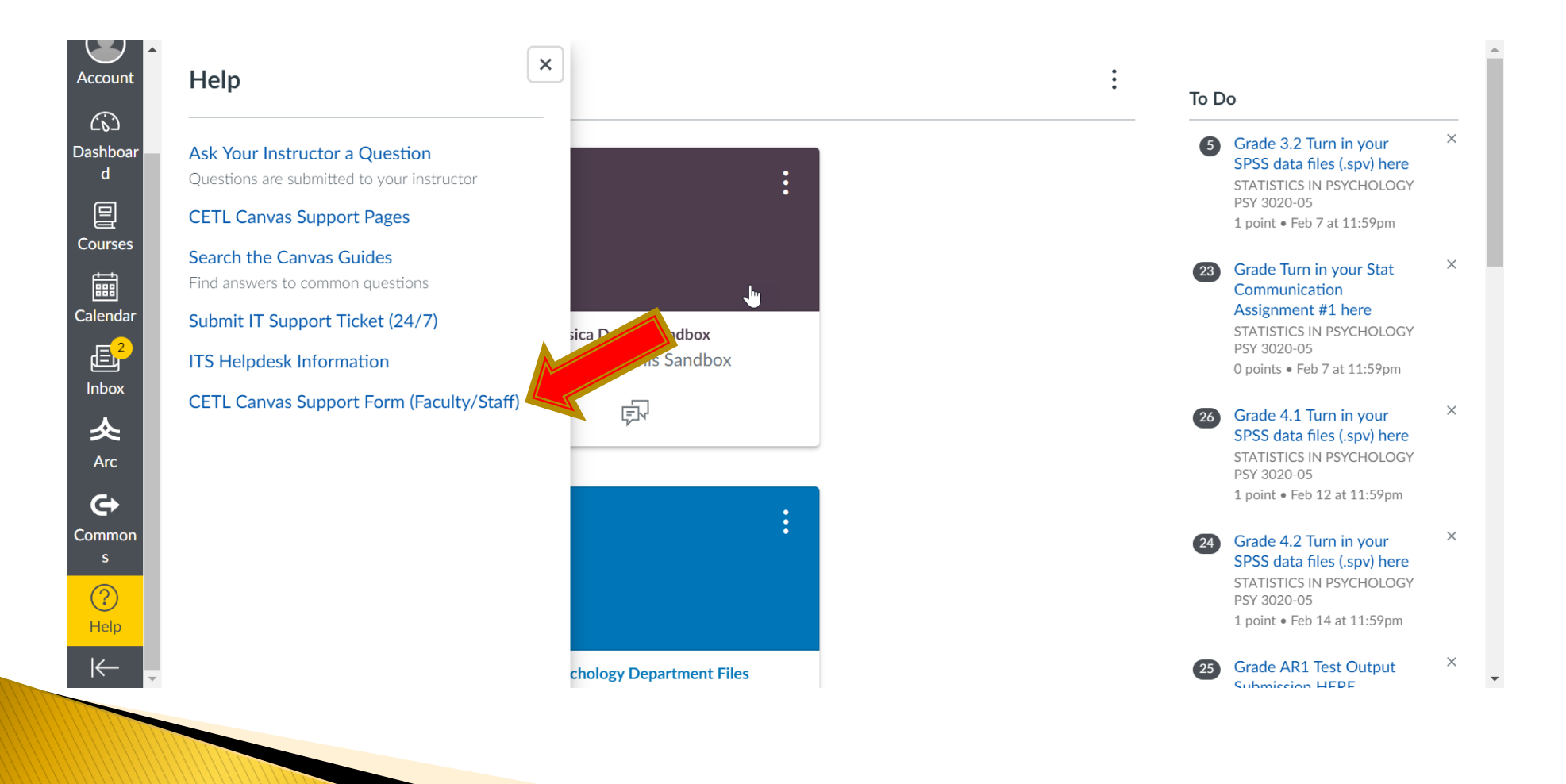

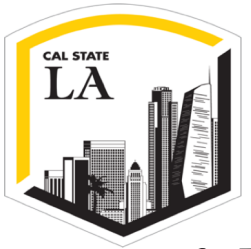

2. Use the Canvas Outcomes tab to enter program or course learning outcomes. Click "+Outcome" to begin creating a new outcome.

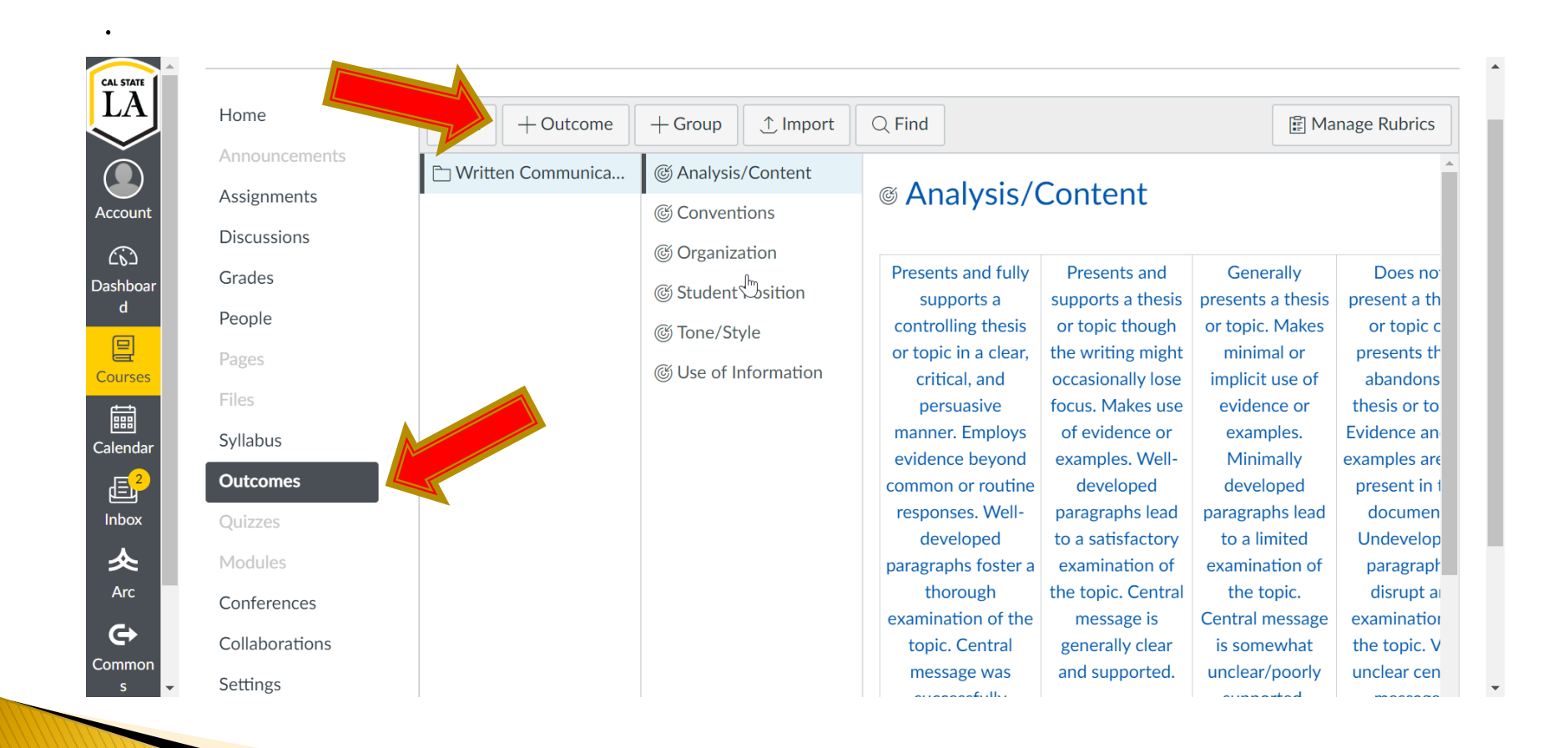

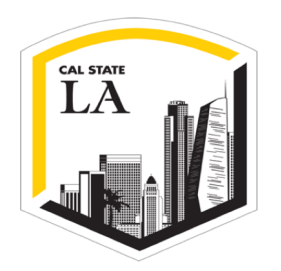

The outcome name should reflect one of the domains from the rubric.

| Home          | Back + Outcome      | + Group                                                                                           | 🖹 Manage Rubr |
|---------------|---------------------|---------------------------------------------------------------------------------------------------|---------------|
| Announcements | 🗅 Written Communica | Name this outcome:                                                                                | 7             |
| Assignments   | © Interpretation    | Communication                                                                                     |               |
| Discussions   | (©) Representation  | Friendly nan (3) (optional):                                                                      |               |
| Grades        | © Communication     | Describe this outcome:                                                                            |               |
| People        |                     | 11TH 💼                                                                                            | 시L Editor     |
| Pages         |                     |                                                                                                   |               |
| Files         |                     | Ⅲ 🕈 🖭 🔗 💥 🛋 🗸 👑 💟 🔍 🖻 州 ¶4 12pt 🔹                                                                 | Paragra       |
| Syllabus      |                     |                                                                                                   | •             |
| Orthogona     |                     | Expressing quantitative evidence in support of the argument or purpose of                         | the           |
| Outcomes      |                     | work (in terms of what evidence is used and now it is formatted, presented<br>and confectualized) | ,             |
|               |                     |                                                                                                   |               |

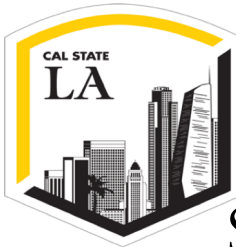

 $\sim$ 

#### **Canvas Outcomes**

Scroll down and enter the criteria for each level of proficiency. After making all modifications to the outcome, save the outcome.

| Home                | e                    | + Group Import               | Q Find                             |                                        |                                  |    |  |
|---------------------|----------------------|------------------------------|------------------------------------|----------------------------------------|----------------------------------|----|--|
| Assignments         | 🗅 Written Com Lanica | Uses quantitative 4 pts      | Meets<br>Expectations              | Does Not Meet<br>Expectations          | Total<br>Points                  |    |  |
| Discussions         | © Interpretation     | Delete Ok                    | 3 Points 🚿                         | 0 Points 🛛 📎                           | 5 Points                         |    |  |
| Grades              | © Communication      |                              |                                    |                                        |                                  |    |  |
| People              |                      | Mastery at: 3                |                                    |                                        |                                  |    |  |
| Files               |                      | Calculation Method: Decaying | g Average 🛛 🔻                      |                                        |                                  |    |  |
| Syllabus            |                      |                              |                                    |                                        |                                  |    |  |
| Outcomes<br>Quizzes |                      | Last Item: 65                | Calculation Meth                   | 65/35 Decaying Aver                    | age                              |    |  |
| Modules             |                      | Between 1% and 99%           | Example:                           | 65% of mastery weig                    | unts as<br>ht, average<br>unt as | 17 |  |
| Conferences         |                      |                              |                                    | 35% of weight. If the                  | re is only                       |    |  |
| Collaborations      |                      |                              |                                    | one result, the single<br>be returned. | score will                       |    |  |
| Settings            |                      |                              | 1- Item scores:<br>2- Final score: | 1, 4, 2, 3, 5, 3, 6<br>4.95            |                                  |    |  |
|                     |                      |                              |                                    |                                        |                                  |    |  |
|                     |                      |                              |                                    | Cancel                                 | Save                             |    |  |

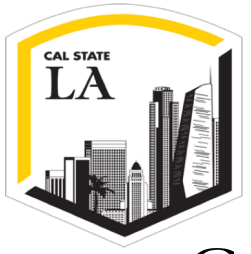

Group outcomes from the same rubric with the "+Group" option.

| Home               | Back + Outcome        | + Group 1 Import O Find                       | 🛱 Manage Rubi |
|--------------------|-----------------------|-----------------------------------------------|---------------|
| Announcements      |                       |                                               |               |
|                    | 🗋 Written Communica   | Name this group:                              |               |
| Assignments        | 🗅 Quantitative Reason | Quantitative Resconing                        |               |
| Discussions        | (6) Interpretation    |                                               |               |
| Grades             | (*) Poprocontation    | Describe this group:                          |               |
| People             |                       |                                               |               |
| Dagas              | © Communication       | ⊞ <b>▼ № &amp;</b> 🔆 🛋 √× 👑 💟 🔻 🕞 ฦ ¶4 12pt 🔹 | Paragra       |
| rages              |                       | 4                                             | •             |
| Files              |                       |                                               |               |
| Syllabus           |                       |                                               |               |
| Outcomes           |                       |                                               |               |
| Ouizzes            |                       |                                               |               |
|                    |                       |                                               |               |
| Modules            |                       |                                               |               |
| Quizzes<br>Modules |                       |                                               |               |

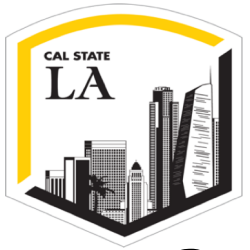

### Create a rubric based on the outcomes you created by selecting "Manage Rubrics".

| Home          | + Outcome + Group    | p Import □ Q Find                                                                                           | 🕼 Manage Rubr                                                |
|---------------|----------------------|----------------------------------------------------------------------------------------------------|--------------------------------------------------------------|
| Announcements | Couantitative Reason |                                                                                                    |                                                              |
| Assignments   |                      | Setting up Outcomes                                                                                         |                                                              |
| Discussions   |                      | Outcomes are created here to track mastery in a cour                                                        | se. To get started, checkout the                             |
| Grades        |                      | menu bar along the top. Click on the New Outcome b                                                          | outton to create a new outcome,                              |
| People        |                      | or the New Group button to create a new group to or<br>Find button will allow you to use outcomes that have | ganize your outcomes into. The been created by your state or |
| Dages         |                      | institution. As you create and use outcomes you will                                                        | be able to use the panel to the                              |
| T ages        |                      | left to navigate through your outcomes. You can drag                                                        | and drop outcomes between                                    |
| Files         |                      | the different levels to create structure.                                                                   |                                                              |
| Syllabus      |                      | In order to import a large quantity of Outcomes at on                                                       | ce, or to update your existing                               |
| Outcomes      |                      | outcomes, please follow the CSV format.                                                                     |                                                              |
| Quizzes       | 1                    | More importantly, Canvas allows you to add outcome                                                          | s to your grading rubrics so that                            |
| Quizzes       |                      | you can evaluate mastery as you grade assignments.                                                          | Once you've set up outcomes,                                 |
| Modules       |                      | click Manage Rubrics to start using your outcomes fo                                                        | r grading.                                                   |

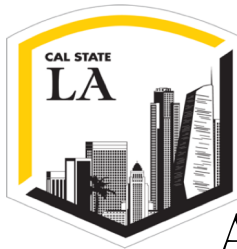

Add the outcomes to your rubric by selecting "Find Outcome". After adding all the appropriate outcomes, select "Create Rubric".

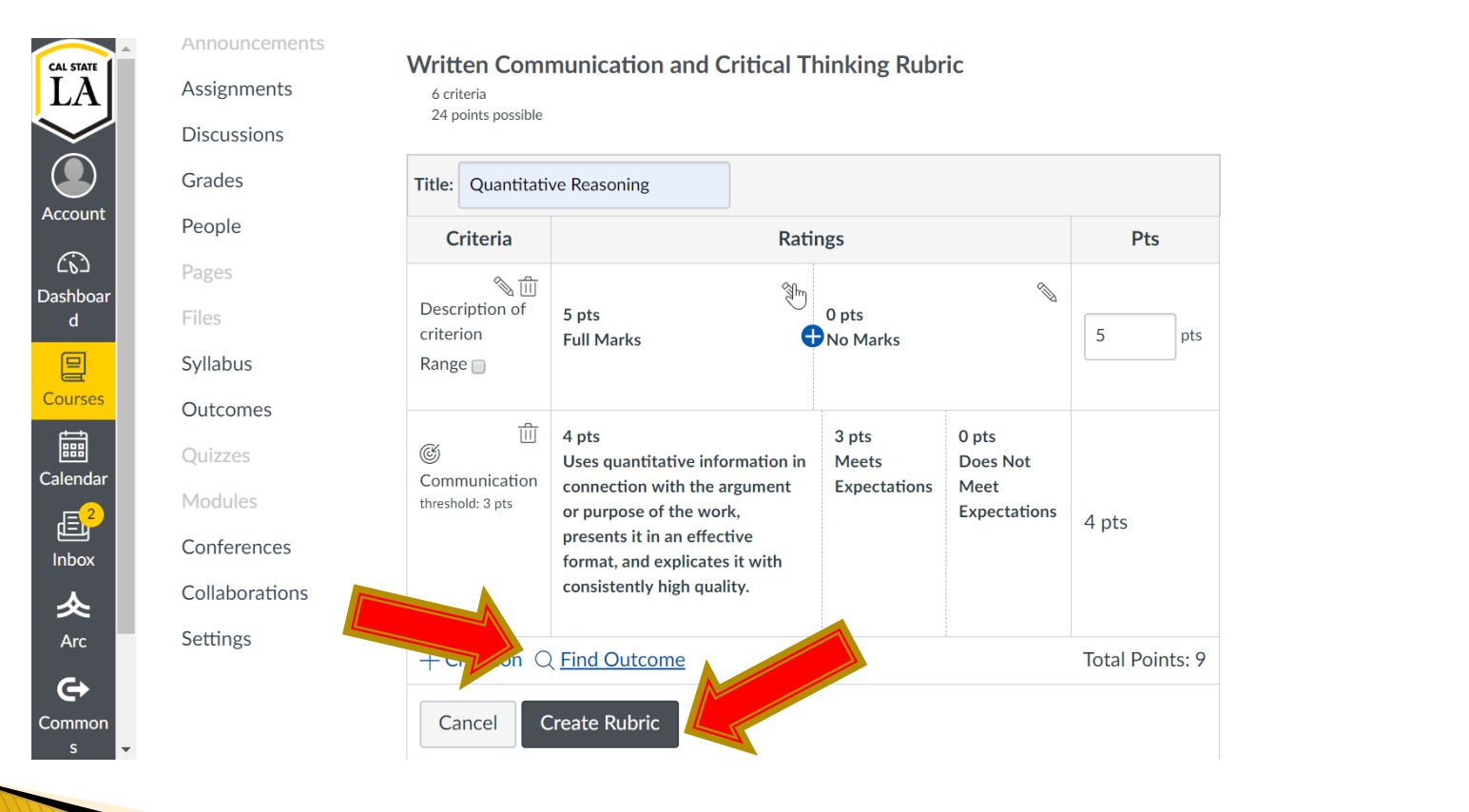

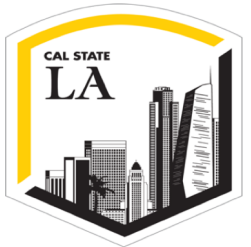

#### Add Rubrics to Assignments

3. Create signature assignments in the program assessment course shell. Link rubrics to the assignment.

| Home        | Writir | ng Assignme                      | nt #2          | ) Publish 🛛 🗞 Edit 🗄 : | Related Items |
|-------------|--------|----------------------------------|----------------|------------------------|---------------|
| Assignments | No Con | tent                             |                | ĥ                      |               |
| Grades      |        | Points 0<br>Submitting a file of | upload         |                        |               |
| Pages       | Due    | For                              | Available from | Until                  |               |
| Files       | -      | Everyone                         | -              | -                      |               |
| Dutcomes    | + Rubr | ic                               |                |                        |               |
| Quizzes     |        |                                  |                |                        |               |
| Modules     |        |                                  |                |                        |               |
| Conferences |        |                                  |                |                        |               |

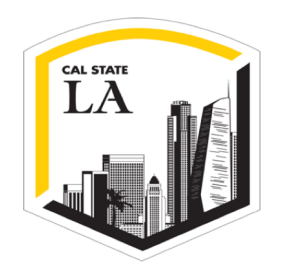

#### **Add Rubrics to Assignments**

#### Find the rubric from any course in your Canvas account.

| Home           | Writing Assignm                      | ent #2                | Publish 🛛 🗞 Edit 🔅 | Related Items |
|----------------|--------------------------------------|-----------------------|--------------------|---------------|
| Assignments    | No Content                           |                       |                    |               |
| Discussions    |                                      |                       | là là              |               |
| Grades         | Points 0                             |                       |                    |               |
| People         | Submitting a file                    | e upload              |                    |               |
| Pages          | Due For                              | ليک<br>Available from | Until              |               |
| Files          | - Everyone                           | -                     | -                  |               |
| Syllabus       |                                      |                       |                    |               |
| Outcomes       |                                      |                       |                    |               |
| Quizzes        | Title: Some Rubric                   |                       | Q Find a Rubric    |               |
| Modules        | Criteria                             | Ratings               | Pts                |               |
| Conferences    | Description of criterion             | Ш <b>П</b>            | 2                  |               |
| Collaborations | Range                                | 5 pts<br>Full Marks   | 5 pts              |               |
| Settings       |                                      |                       |                    |               |
|                | $+$ Criterion $\bigcirc$ Find Outcor | ne                    | Total Points: 5    |               |

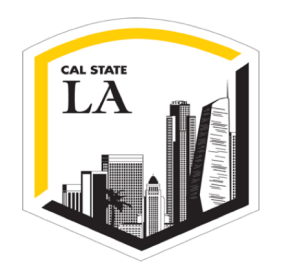

#### Add Instructors to the Course

4. Add instructors to the course by selecting "+People" using the "People" tab. Be sure to give them the role of "Teacher".

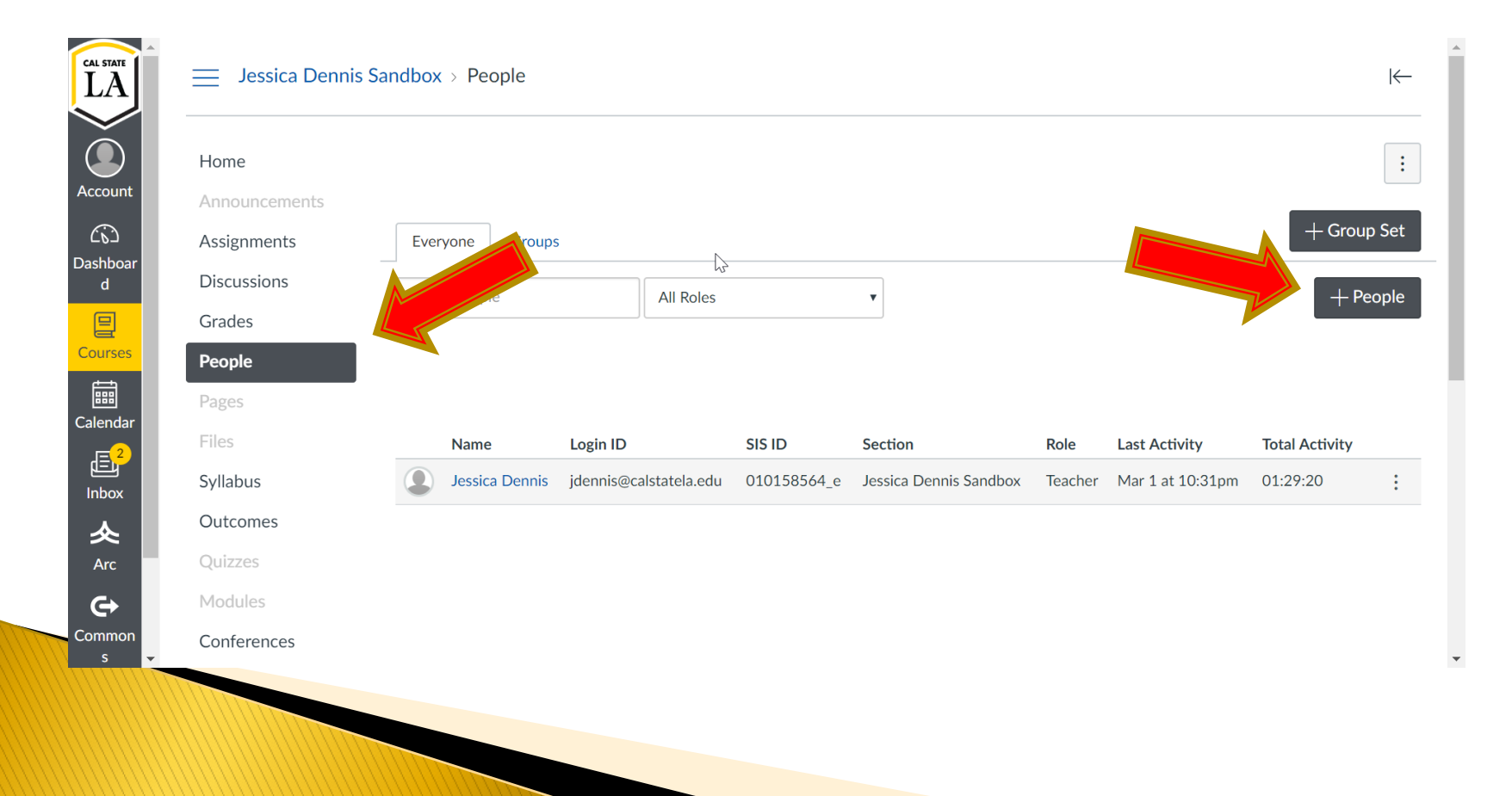

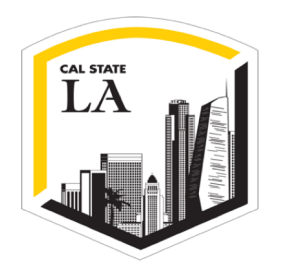

#### Instructors Add Assignments in Their Courses

5. Ask instructors to put the signature assignments into their own courses by importing course content from the assessment course (see settings tab).

| CAL STATE                                                                                                    | Home           | Course Details    | Sections Navigation Apps Feature Options                                                                                                    | Share to Common                                                                                                    | 15     |
|----------------------------------------------------------------------------------------------------|----------------|-------------------|----------------------------------------------------------------------------------------------------|----------------------------------------------------------------------------------------------------|--------|
| LA                                                                                                    | Announcements  |                   | Course is Unpublished 🛇                                                                                                    | 63 Student View                                                                                                    |        |
|                                                                                                    | Assignments    | Course De         | .ans                                                                                                    |                                                                                                    |        |
|                                                                                                    | Discussions    |                   |                                                                                                    | Course Statistics                                                                                                    |        |
| Account                                                                                                    | Grades         |                   |                                                                                                    | Course Calendar                                                                                                    |        |
| Dashboar                                                                                                    | People         | Image:            | Choose Image                                                                                                    | ↑ Import Course Cor                                                                                                    | ntent  |
| d                                                                                                    | Pages          |                   |                                                                                                    |                                                                                                    | ntent  |
|                                                                                                    | Files          | Nama              |                                                                                                    |                                                                                                    |        |
| Courses                                                                                                    | Syllabus       | Name:             | Jessica Dennis Sanddox                                                                                                    | Contract Course Contract Contract Co | tent   |
| t diama di anti di anti di anti di anti di anti di anti di anti di anti di anti di anti di anti di anti di anti |                | Course Code:      | Jessica Dennis Sandbox                                                                                                    |                                                                                                    |        |
| Calendar                                                                                                    | Outcomes       | Blueprint Course: | No                                                                                                    | & Validate Links in C                                                                                                    | ontent |
| <mark>€</mark> 2                                                                                                | Quizzes        | Time Zone:        | Pacific Time (US & Canada) (- 🔻                                                                                                    | 前 Undelete Content                                                                                                    | :      |
| Inbox                                                                                                    | Modules        | Subaccor          | Automatic Instructor Sandhoves                                                                                                    |                                                                                                    |        |
|                                                                                                    | Conferences    | Jubacce           |                                                                                                    | Current Users                                                                                                    |        |
|                                                                                                    | Collaborations |                   | Default Term                                                                                                    | Students:                                                                                                    | None   |
| Ğ→                                                                                                    | Settings       |                   | Changing course dates may override term availability settings and placement in the<br>Courses page and Dashboard. Please confirm term dates before modifying course dates. | Teachers:                                                                                                    | 1      |
| Common 🖵                                                                                                    |                | Starts:           |                                                                                                    | TAs:                                                                                                    | None   |
|                                                                                                    |                |                   |                                                                                                    |                                                                                                    |        |

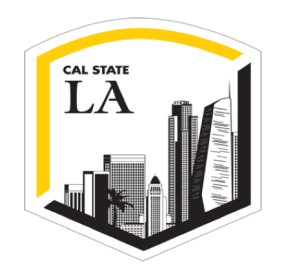

### Adding the Assignment

Instructors can import only the assignments they want by choosing "Select specific content".

| Home           | Import Conte        | nt                                          |                |  |
|----------------|---------------------|---------------------------------------------|----------------|--|
| Announcements  | Content Type        |                                             |                |  |
| Assignments    |                     | Copy a Canvas Course                        |                |  |
| Discussions    | Search for a course | Select a course                             | Or Course name |  |
| Grades         |                     | Include completed courses                   |                |  |
| People         | Content             | <ul> <li>All content</li> </ul>             |                |  |
| Pages          |                     | <ul> <li>Select specific content</li> </ul> |                |  |
| Files          |                     | Adjust events and due dates                 |                |  |
| Syllabus       | story               |                                             |                |  |
| Outcomes       |                     | Cancel Import                               |                |  |
| Quizzes        |                     |                                             |                |  |
| Modules        |                     |                                             |                |  |
| Conferences    |                     |                                             |                |  |
| Collaborations | Current Joh         | c                                           |                |  |

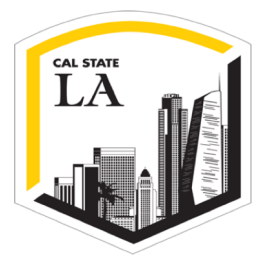

#### Mastery Gradebook

6. Ask instructors to turn on "Mastery Gradebook" inside their own courses using the "Feature Options" tab in course "Settings".

| Spring Semester 2019 | Course Details Sections Navigation Apps Feature Options | Share to Common        | S         |
|----------------------|---------------------------------------------------------|------------------------|-----------|
| Announcements        | ePub Exporting beta                                     | 63 Student View        |           |
| ccount Grades        | Learning Mastery Gradebook                              | Course Statistics      |           |
| People               | Student Learning Mastery Gradebook                      | Course Calendar        |           |
| Assignments          | Allow Outcome Extra Credit                              | ↑ Import Course Con    | itent     |
| Discussions          | Anonymous Instructor Annotations                        | 🕁 Export Course Con    | itent     |
| lendar Pages         | New Gradebook beta                                      | 🕐 Reset Course Cont    | ent       |
| Files                | Duplicating Calendar Events beta On                     | 🖉 Validate Links in Co | ontent    |
| Coutcomes            | Gradebook - List Students by Sortable Name              | 前 Undelete Content     |           |
| Arc Quizzes          | Enable Dashboard Images for Courses beta On             | Current Users          |           |
| Conferences          | Mastery Paths beta                                      | Students:              | 26        |
| ? Settings           | External Collaborations Tool On                         | Teachers:<br>TAs:      | 1<br>None |
| leip                 | ▶ Quizzes.Next                                          | Non-Editing Teacher:   | None      |
|                      | Quiz Log Auditing beta On                               | LMS Support:           | None      |
| $\leftarrow$         |                                                         | Designers:             | None      |

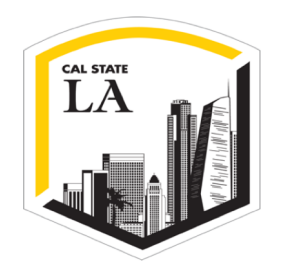

#### **Download Mastery Gradebook**

7. Instructors download the Learning Mastery Gradebook from "Grades" in order to get rubric results. These files can be sent to the assessment coordinator.

| Spring Semester 2019 |                                                                           |  |
|----------------------|---------------------------------------------------------------------------|--|
| Home                 | Gradebook: Individual View                                                |  |
| Announcements        | Note: Grades and notes will be saved automatically ring out of the field. |  |
| Grades               | Switch to Default Gradebook                                               |  |
| Pooplo               | Assignments Learning Mastery                                              |  |
| Medules              | Global Settings                                                           |  |
| Assignments          | Select a section                                                          |  |
| Discussions          | All Sections V                                                            |  |
| Pages                | Hide Student Names                                                        |  |
| Files                |                                                                           |  |
| Syllabus             |                                                                           |  |
| Outcomes             |                                                                           |  |
|                      |                                                                           |  |

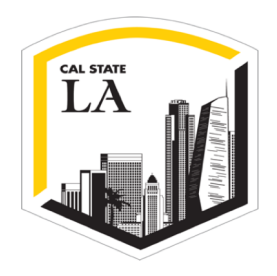

#### **Other Possibilities with Canvas**

- > You can also share assignments with others using the **Canvas Commons**.
  - This provides access to everyone at Cal State LA.
  - Be sure to put tags such as "program assessment", "rubric", etc.

| Home                                 | € <sup>7</sup> Z | View Progre | ss + Module                      | Course Status                                  |
|--------------------------------------|------------------|-------------|----------------------------------|------------------------------------------------|
| Assignments<br>Discussions<br>Grades | ▼ Week 1 ⋮       |             | ⊘ + :                            | Choose Home Page                               |
| People<br>Pages                      |                  |             | $\rightarrow$ Increase indent    | i Wiew Course Stream                           |
| Files<br>Syllabus                    |                  |             | Duplicate     Move to     Remove | 6∂ Student View Coming Up Student View Colored |
| Quizzes                              |                  |             | Share to Commons                 | Nothing for the next week                      |

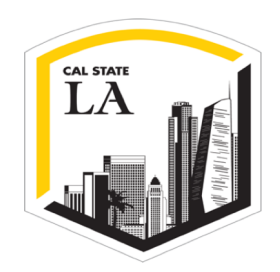

### **Other Possibilities with Canvas**

- Get an **administrator-level account for course coordinators** via CETL.
  - **Get permission** from course instructors using the CETL "*Permission to Share Canvas Course*" form.
  - The assessment admin can put the **signature assignment** into relevant courses. Students submit assignments, instructors grade them.
  - The admin can **turn on "Mastery Gradebook"** inside each course shell and later download the gradebooks from each course to combine and examine program results.

45

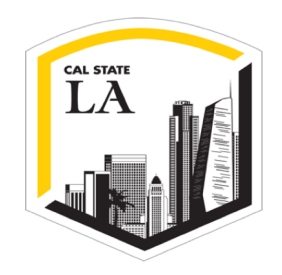

### **Assessment Options**

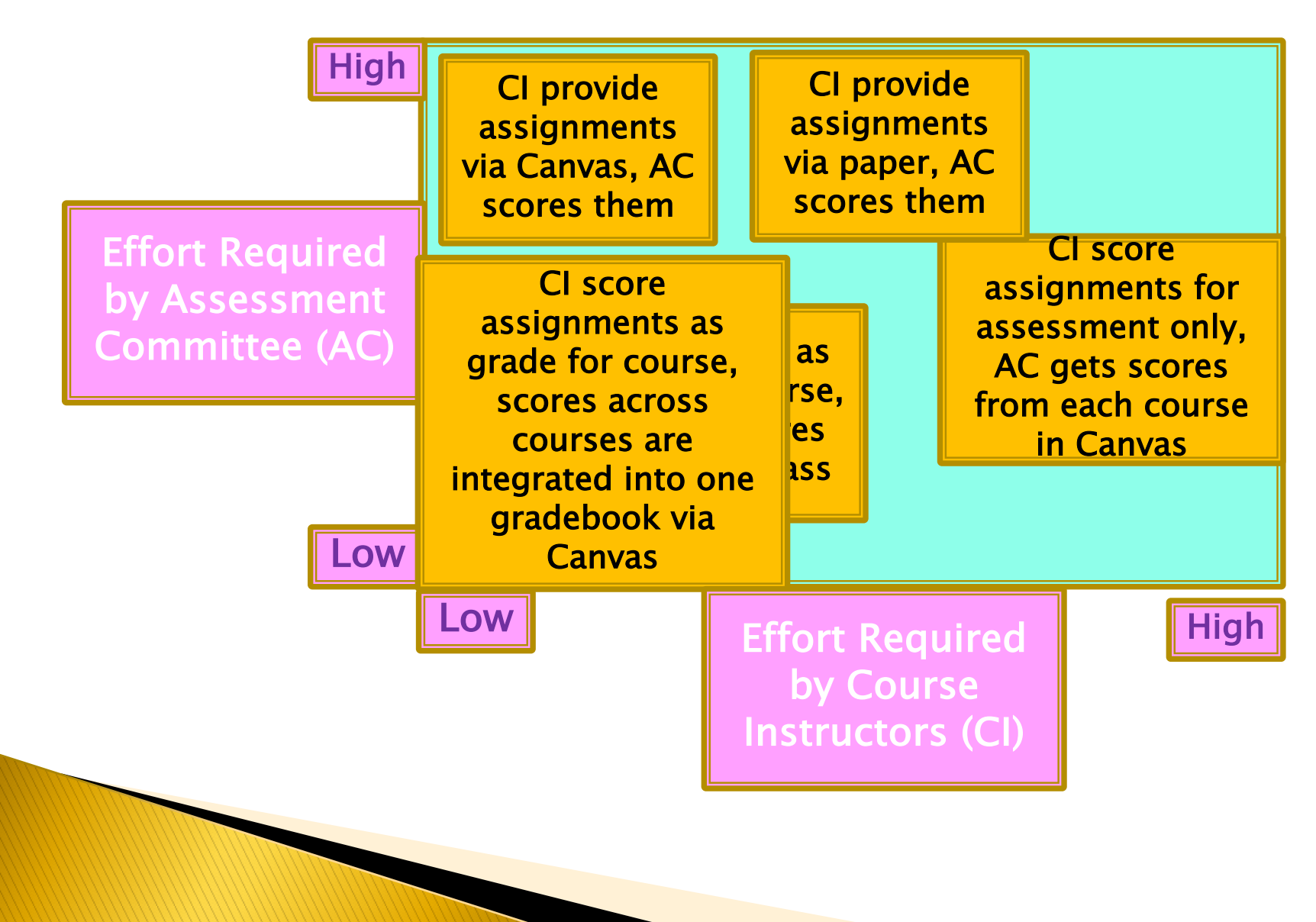

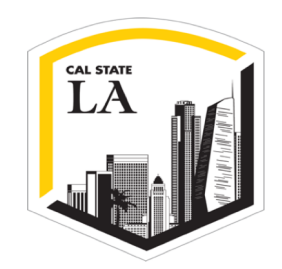

### **Reflection/Discussion**

### What Canvas features would help you with program or course assessment?

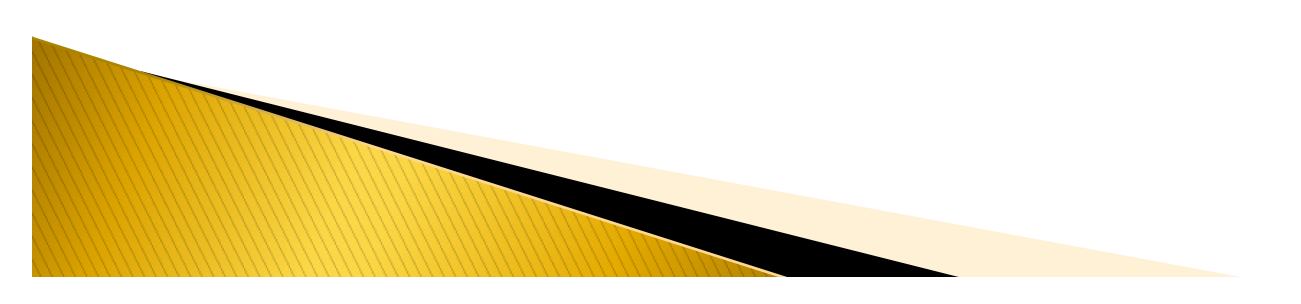

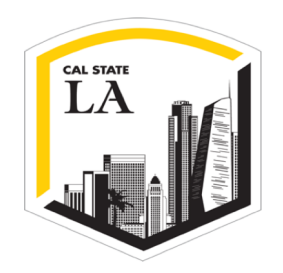

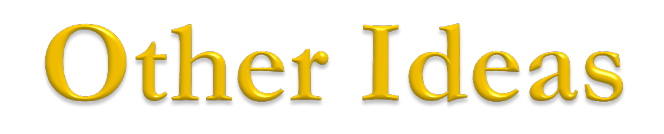

- Portfolium allows students to upload portfolios showcasing their work from various classes and projects.
  - <u>https://portfolium.com/network/cal-state-la</u>
  - Programs could require students to use this in their capstone courses.
  - Faculty could score the e-portfolios using rubrics.

### Other Ideas for Various Methods of Assessment

#### Indirect

- Student or faculty surveys
- Interviews or focus groups
- Reflection essays, diaries, or journals

Hold showcase events where students present for a panel of faculty

#### Direct

- Capstone products, theses, dissertations
- Comprehensive exams
- Published (standardized) test (e.g., Major Field Test)
- Course term papers, projects, or presentations
- Artistic performances, recitals, & products
- Simulations
- Exam questions or written responses to prompts

### Other Ideas for Various Methods of Assessment

#### Indirect

- Student or faculty surveys
- Interviews or focus groups
- Reflection essays, diaries, or journals

### What else has worked for your program?

#### Direct

- Capstone products, theses, dissertations
- Comprehensive exams
- Published (standardized) test (e.g., Major Field Test)
- Course term papers, projects, or presentations
- Artistic performances, recitals, & products
- Simulations
- Exam questions or written responses to prompts

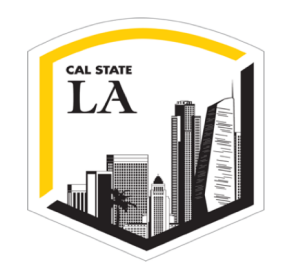

### **Reflection/Discussion**

What other ideas and strategies do you want to remember?

What have you learned today that you want to share with others in your department?

Please take a moment to write and submit your responses!

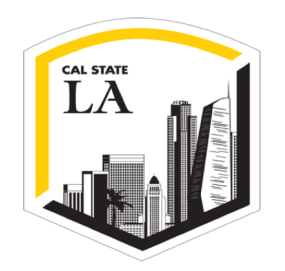

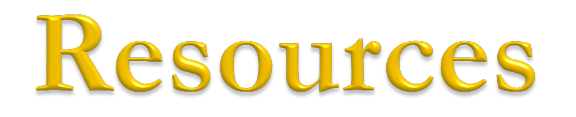

Slide deck from Instructure on Canvas Outcomes:

https://docs.google.com/presentation/d/1S8PAJncW2r hhWzxrJBeU4kUuImAhpwQQIyh5ugiDZbA/edit#slide =id.g38785927c5 0 28

Cal State LA Assessment Resources website:

<u>http://www.calstatela.edu/apra/assessment-resources</u>

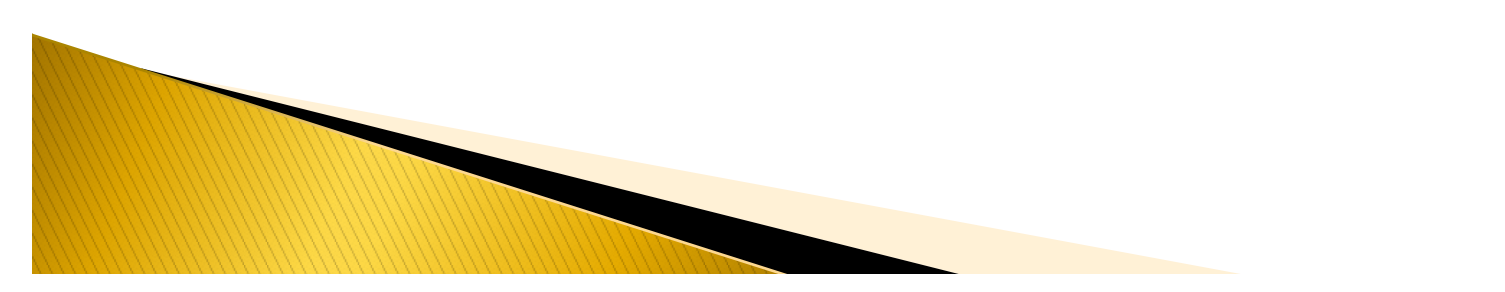

### CSU Canvas Common Interest Group recording

CSU Canvas Common Interest Group (CIG) 1 hour presentation: <u>https://youtu.be/emR2PNT9FAE</u>

- Presenters: Jennifer Redd and Stacey Knapp at SJSU
- Adding SLOs at Canvas account levels, organize by folder
- Signature assignment separate out specific outcomes among many
- Share the department signature assignment in the Canvas Commons for other department faculty to import to their courses
- Reporting process

53

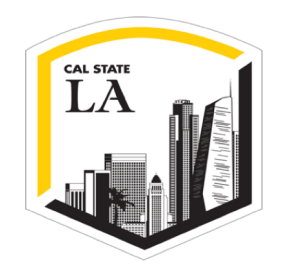

### **Q&A with Our Expert!**

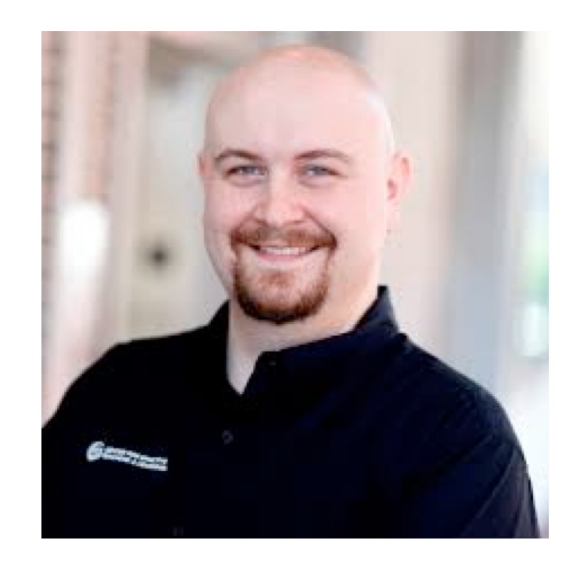

#### **Owynn Lancaster** Canvas Expert! CETL Instructional Designer (323) 343 - 6595; <u>Owynn.Lancaster3@calstatela.edu</u>

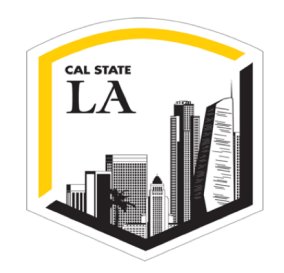

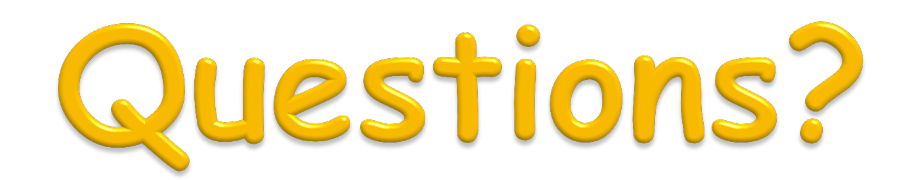

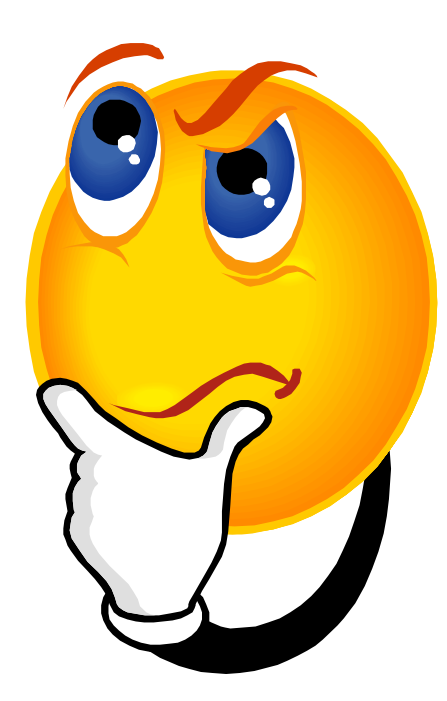

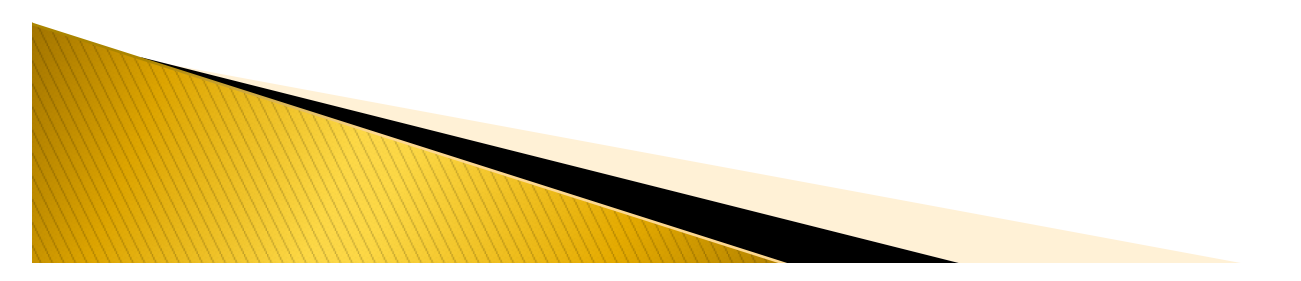

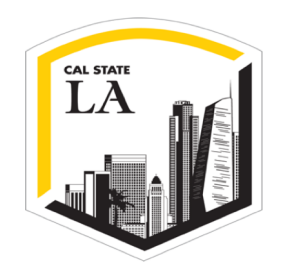

# 

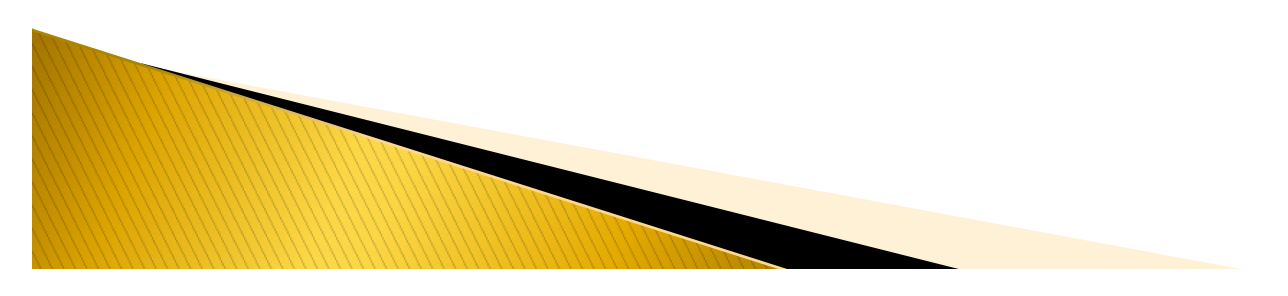